## How to Add a Remote Desktop Connection in the VPN Web Portal

To make it easier to quickly access your remote computer, you can save a connection as a bookmark within the VPN web portal. This feature uses an HTML5-based interface, allowing you to connect directly through your web browser—no separate application or client is required. You can add connections for Mac, Windows, and Linux systems.

- Add a Remote Desktop Connection (RDP) Bookmark) Boo
- Add a VNC Connection
- Add a SSH Connection

## Add a Remote Desktop Connection (RDP) Bookmark:

1. Navigate to 'HTML5 Access Sessions' tab in the home page of the <u>VPN portal</u> and click on the + button on the right.

| Enter URL to browse           | BROWS               |
|-------------------------------|---------------------|
| > Web Bookmarks 8             | + ↓ 🖓               |
| > Files 1                     | WINDOWS FILES + ↓ 🖓 |
| > Terminal Sessions 0         | + ↓ 7               |
| > Client Application Sessions |                     |
| > HTML5 Access Sessions 0     | + + 7               |

2. The **Add HTML5 Access Session** window appears. Choose 'HTML5 RDP bookmark' under the Session Type.

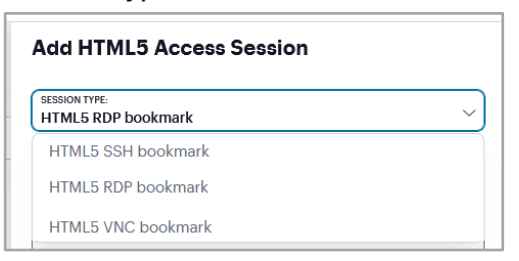

3. In the **Description** box, enter a name for your Bookmark.

| Bookmark Name:** |  |
|------------------|--|
|                  |  |

4. Fill in the host name of the remote desktop that you are trying to connect to.

5. Under the 'Authentication - Single Sign On' section, enter the 'user name' and 'password' of the remote desktop account to authenticate.

| Authentication - Single Sign On             |  |
|---------------------------------------------|--|
| Username:                                   |  |
| USERNAME OR «USER» FOR IVE SESSION USERNAME |  |
| Password:                                   |  |

**If the remote desktop is connected to the Rockefeller Domain**, you must specify the domain in the username field. Enter your Rockefeller username in the following format:

ROCKEFELLERNT\*username* 

This tells the system to log you in using the RockefellerNT domain.

- 6. You can modify other optional settings, including **Screen Settings** and **Resource Options**. We recommend enabling:
  - Allow copy/paste
  - Allow Auto Resolution
  - Enable Font Smoothing

Leave other settings as is, and click 'Add' / 'Save Settings'.

| Screen Settings:                                                         |                              |
|--------------------------------------------------------------------------|------------------------------|
|                                                                          | Other Settings               |
| Width: 24-bit ~                                                          |                              |
| DESKTOP SCREEN WIDTH: 800 MIN, 1920 MAX NUMBER OF BITS TO INDICATE COLOR | KEYBOARD LAYOUT:             |
|                                                                          | English (05) keybosh         |
| Helpht:                                                                  |                              |
|                                                                          | Allow the server to choose   |
| DESKTOP SCREEN HEIGHT: 600 MIN, 1080 MAX DOTS PER INCH                   |                              |
| Resource Ontions                                                         |                              |
|                                                                          | Remote Program Options       |
| Disable Audio                                                            |                              |
| Enable Printing                                                          | Shell Program                |
|                                                                          |                              |
| Enable audio on console session                                          |                              |
| Enable remote drive for file transfer                                    | Start program on connection: |
| Connect to the console session                                           |                              |
| Enable copy/paste                                                        |                              |
| Allow Multiple Monitors                                                  | Remote Dir:                  |
| Allow Auto Resolution                                                    |                              |
| -                                                                        |                              |
|                                                                          | Cancel Add                   |
| Performance Options                                                      |                              |
| _                                                                        |                              |
| Enable Wallpaper                                                         |                              |
| Enable Font Smoothing                                                    |                              |
| Enable Deaktop Composition                                               |                              |
|                                                                          |                              |

7. The bookmark will show up under the HTML5 Access Sessions. Click the arrow to expand. Click the green icon to connect.

| HTML5 Access Sessions           | s 2                               |        |  |
|---------------------------------|-----------------------------------|--------|--|
| REMOTE DESKTOP SESSION TO HOSTN | AME OR IP (EG: TEST.DEVICE NET OR | Launch |  |
| 192.168.2.3)                    | AND OR IT (EO. TEOLOCITOLINE FOR  |        |  |
| Jser Created Bookmarks          |                                   |        |  |

## Add a VNC Connection Bookmark:

You can use the Rockefeller web VPN portal as a VNC client to access Linux or Mac computers running a VNC server application. Setting up a VNC server is outside the scope of this document.

1. Navigate to the **HTML5 Access Sessions** tab on the VPN portal home page and click on the '+' button on the right.

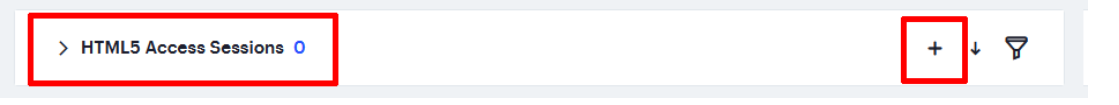

2. The Add HTML5 Access Session window appears. Choose HTML5 VNC Bookmark under the Session Type.

| Add HTML5 Access Session            |   |
|-------------------------------------|---|
| SESSION TYPE:<br>HTML5 VNC bookmark |   |
| Bookmark Name:**                    | ) |

3. Enter a name for your bookmark.

Authentication - Single Sign On

4. Enter the port number of your VNC server setup on the remote machine (default port is 5900).

| Host:**                           |  |
|-----------------------------------|--|
| NAME OR IP ADDRESS OF REMOTE HOST |  |
| SERVER PORT:**<br>5900            |  |

5. Under the 'Authentication - Single Sign On' section, enter the username of the local account on the remote machine and the password set when installing the VNC server.

|                                             | _ |
|---------------------------------------------|---|
| Username:                                   |   |
| USERNAME OR -USER> FOR IVE SESSION USERNAME |   |
| Password:                                   |   |

6. The bookmark will show up under HTML5 Access Sessions. Click the arrow to expand. Click the green icon to connect.

| HIMES Access Session                           | 15 2                               |  |
|------------------------------------------------|------------------------------------|--|
|                                                | Launch                             |  |
|                                                |                                    |  |
| REMOTE DESKTOP SESSION TO HOST<br>192.168.2.3) | NAME OR IP (EG: TEST.DEVICE.NET OR |  |
| REMOTE DESKTOP SESSION TO HOSTI<br>192108.2.3) | NAME OR IP (EG. TESTDEVICE NET OR  |  |

## Add an SSH Connection Bookmark (Password based SSH access only):

You can use Rockefeller web VPN portal to access your Linux or Mac computers remotely via SSH protocol. Currently, access via private key is not implemented; only password access is possible.

1. Navigate to the **HTML5 Access Sessions** tab on the VPN portal home page and click on the '+' button on the right.

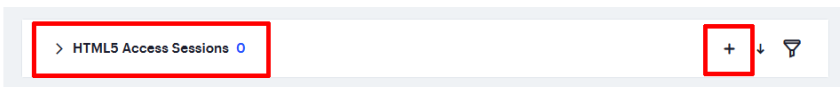

2. The Add HTML5 Access Session window appears. Choose HTML5 SSH Bookmark under the Session Type. Enter a name for your bookmark.

| SESSION TYPE:      |   |
|--------------------|---|
| HTML5 SSH bookmark | ~ |

3. Enter the host name of your SSH server under the **Host** field.

Syntax: <hostname>.rockefeller.edu

| Host:**                                          |  |
|--------------------------------------------------|--|
|                                                  |  |
| NAME OR IP ADDRESS OF REMOTE HOST                |  |
| NAME OR IP ADDRESS OF REMOTE HOST                |  |
| NAME OR IP ADDRESS OF REMOTE HOST SERVER PORT:** |  |

4. Under the 'Authentication - Single Sign On' section, enter the username and password of the remote SSH server account that you would like to access.

Authentication - Single Sign On

| Username:                                          |  |
|----------------------------------------------------|--|
| USERNAME OR <user> FOR IVE SESSION USERNAME</user> |  |
| Password:                                          |  |

5. Click Add to save your HTML5 SSH access configuration.

Linubio oop//puoto

| TERMINAL TYPE: |        | ~   |
|----------------|--------|-----|
|                |        |     |
|                | Cancel | Add |